## Présentation du CD-ROM

## • Installer le CD-Rom

Sur PC : Insérer le disque dans votre lecteur. L'installation se lance automatiquement. Si ce n'est pas le cas, aller dans « Poste de travail » (menu « Démarrer »), cliquer sur le fichier « Enseignement\_moral\_ et\_civique\_C3\_PC.exe » et suivre les étapes d'installation jusqu'à la fin. Une icône s'affiche alors sur le « Bureau » : double cliquer dessus pour lancer le CD.

Sur Mac : Insérer le disque dans votre lecteur et double cliquer sur l'icône pour l'ouvrir. Double cliquer sur « Enseignement\_moral\_et\_civique\_C3\_MAC.dmg » puis glisser l'application dans le dossier « Applications ». Aller dans le dossier « Applications » et double cliquer sur « Enseignement\_moral\_et\_ civique\_C3\_Retz.app ».

L'insertion du CD n'est plus nécessaire une fois l'application installée sur l'ordinateur (PC et Mac).

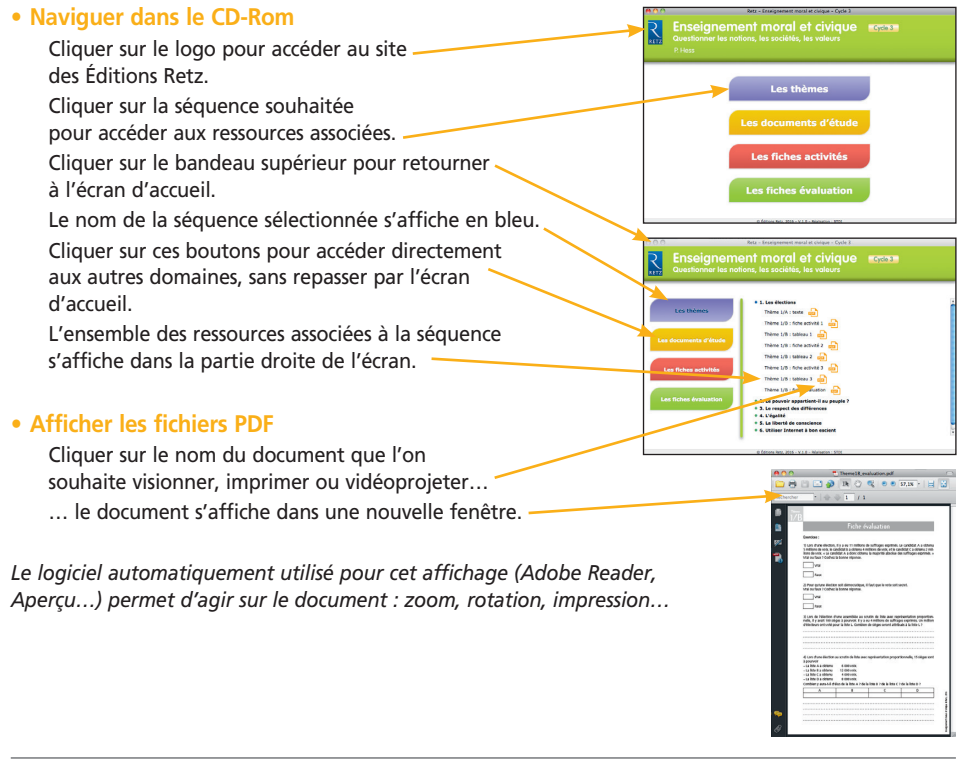

ISBN : 978-2-7256-3513-2 © Retz, 2016

Direction éditoriale : Céline Lorcher Édition : Chloé Herbin Mise en page : STDI Corrections : Florence Richard